## 【お知らせフィールド復活手順】

## ■操作手順

- (1) ウェブサイト開設サポートの編集画面へログインし、右上の 🛛 クリックします
- (2) 表示オプション内、拡張フィールドを選択します。
- (3) 設定に問題が無ければ「×」ボタンを押します

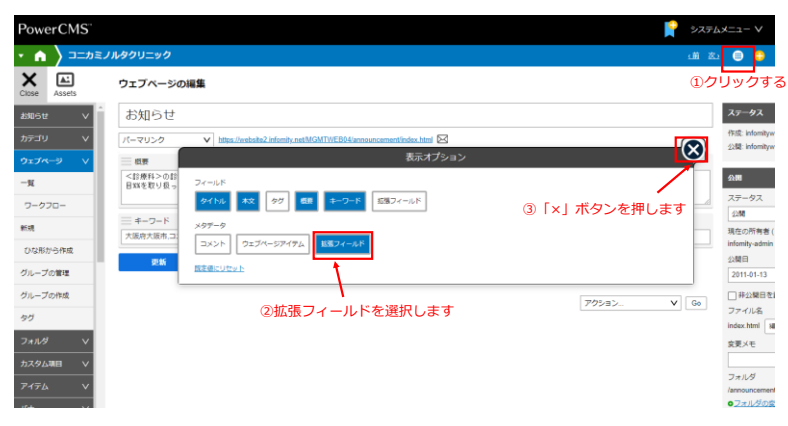

(4) 拡張フィールドで名前ボックスに「お知らせ」を入力、種類のプルダウンメニューより「テキスト(複数行)」を選択し、 フィールドを追加ボタンをクリックします。

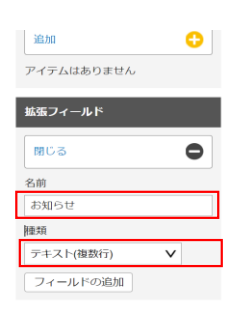

(5) お知らせのテキストフィールドが追加されるので、「お知らせ見出し」の下に配置します。

|        |             |               |       |      |     |  |    | 1 | 「お知らせ見出し」の下に配置 |
|--------|-------------|---------------|-------|------|-----|--|----|---|----------------|
| 三 見出し  | (extfields- | -21-text) 🕸   |       |      |     |  |    |   |                |
| お知らせ   |             |               |       |      |     |  |    |   |                |
| ≡ お知ら  | 난(extfield  | ds-33-textare | ea) 🛛 |      |     |  |    | / |                |
|        |             |               |       |      |     |  |    |   |                |
| strong | em b        | lockquote     | ul o  | d li | S [ |  | 23 |   |                |
|        |             |               |       |      |     |  |    |   |                |
|        |             |               |       |      |     |  |    |   |                |
|        |             |               |       |      |     |  |    |   |                |
|        |             |               |       |      |     |  |    |   |                |
|        |             |               |       |      |     |  |    |   |                |
|        |             |               |       |      |     |  |    |   |                |
|        |             |               |       |      |     |  |    |   |                |
|        |             |               |       |      |     |  |    |   |                |
|        |             |               |       |      |     |  |    |   |                |
|        |             |               |       |      |     |  |    |   |                |
|        |             |               |       |      |     |  |    |   |                |
|        |             |               |       |      |     |  |    |   |                |
|        |             |               |       |      |     |  |    |   |                |

## (6) 配置完了後、更新ボタンをクリックします

## 配置完了後、更新ボタンをクリック

| Close | Assets |   |
|-------|--------|---|
| お知らせ  | :      | v |
| カテゴリ  |        | v |
|       |        |   |

| 大阪府大阪市、コニカミノルク医院、%%診療科目%%                                                   | 2011-01-13 @ 17:13:22 |
|-----------------------------------------------------------------------------|-----------------------|
| ■ 結婚フィールド ■ パーンキャーのド ■ パーンキャーのキャーのキャーの中の中の中の中の中の中の中の中の中の中の中の中の中の中の中の中の中の中の中 | ○ 非公開日を設定<br>ファイル名    |
| δ                                                                           | index.html 編集         |
| ■ お知らせ●<br>フォーマット: リッチテキスト ▼                                                | 変更メモ                  |

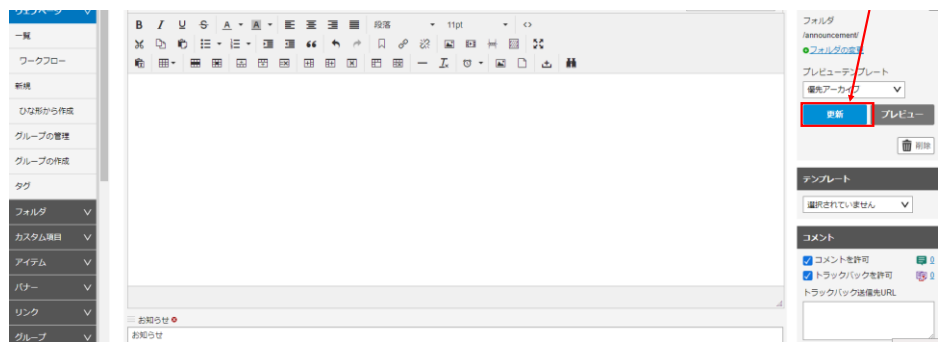

(7) 再構築ボタンをクリックして再構築を実行させます

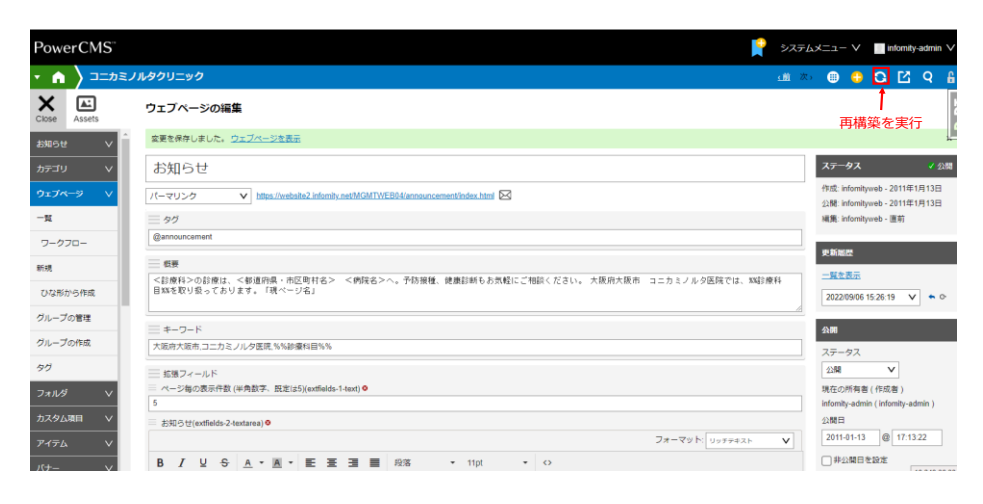

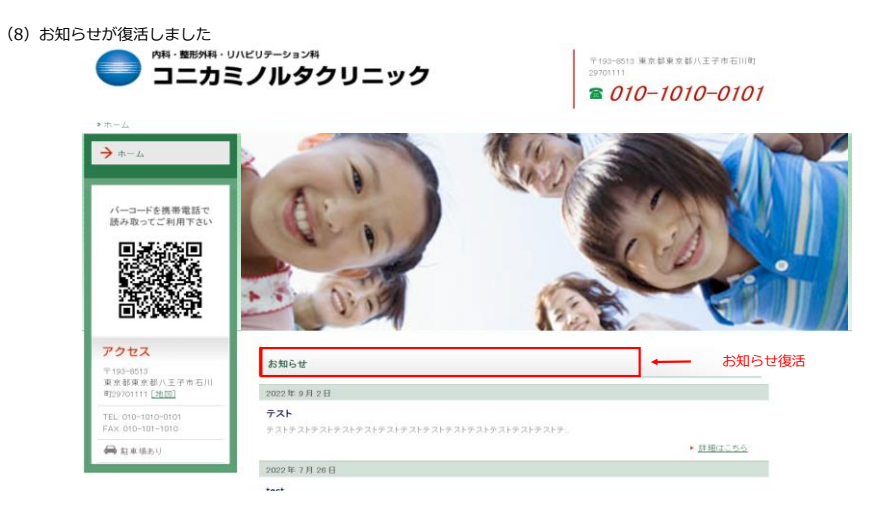